# 《AMARYS入力マニュアル》

大会の参加申込は、JTBのシステムAMARYSにて受け付けています。 以下の手順に沿ってご登録ください。

#### AMARYS申込受付期間 7月1日(月)10:00 ~ 7月19日(金)17:00

◆手順1:専用ホームページへのアクセス

専用ホームページ(https://amarys-jtb.jp/saga2024/) にアクセスください。

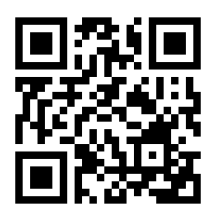

◆手順2:申込画面へのログイン方法

TOPページに表記されている【次へ】をクリックすると申込画面へ遷移します。

| 第58回九州地区特别支援教育研究連盟研究                                                                       | 大会(佐賀大会) / 第52回九州地区情緒障害教育研究会(佐賀大会)合同開催 |                                                      |
|--------------------------------------------------------------------------------------------|----------------------------------------|------------------------------------------------------|
| 代理登録 管理画面へ 辞書編集                                                                            | Japanese マ ?<br>よくある質問・お問い合わせ ?        |                                                      |
| 開催概要                                                                                       | 推奨環境                                   |                                                      |
| お知らせ(News&Topic)<br>AMARYSの偽サイトにご注意ください! (2024/02/27)                                      |                                        |                                                      |
| 分類のであった。     おおおいで、内容を確認してください。     おのボタンをクリックすると、     募集要項のページが開きますので、内容を確認してください。     参加 |                                        | ①募集要項:<br>必ずお申込みの前にお読みくだ<br>さい。                      |
| 2024/07/01 10:00:00 ~ 2024/07/19 23:59:00<br>2<br>はじめてご利用される方                              | 3<br>ログインID・バスワードをお持ちの方                | ②はじめてご利用される方:<br>「参加」にチェックを入れていただ<br>くき、お申し込みもをお願いいた |
| ✓ 参加<br>「次へ」ボタンをクロックして次の画面にお進みください。                                                        | ログインロ<br>ノパスワード<br>ログイン                | します。<br>③ 2 回目以降はこちらから、<br>マイページへお入りください。            |
| セキュリティ ⑦<br>anarys-jib.jp                                                                  | ID・パスワードを忘れた方は こちら                     |                                                      |

### ◆手順3:個人情報の登録

| ログイン情報                                                             |                                                          |                                                                    |
|--------------------------------------------------------------------|----------------------------------------------------------|--------------------------------------------------------------------|
|                                                                    |                                                          |                                                                    |
| 2)パスワード *                                                          | (パスワード(確認用) 6~20字の半角奈熱字を混在させて入力してください。                   |                                                                    |
| ワンタイムパスワード設定                                                       | (- いオンシテ、ニ (アンダーバー)、・ 、 (アツト)、 @ (アツトマーク) などの記号は使用にきません) | <ol> <li>①ログインID:(記号不可)</li> </ol>                                 |
| ③ ワンタイムパスワードを利用し<br>(登録したIDノスワードのみでマイページに)                         | ノません。<br>コログインします。)                                      | る好きな6~50子の半角央数子で<br>入力してください。                                      |
| <ul> <li>ワンタイムパスワードを利用し</li> <li>(登録したID,パスワード入力後、登録したメ</li> </ul> | ルます。<br> ールアドレスで受信するワンタイムJにスワードの入力をもってマイページにログインします。)    | ②パフロ_ド・ (司号不可)                                                     |
| 個人基本情報                                                             |                                                          |                                                                    |
| 4 氏名(漢字) ※                                                         | 氏         名           入力例:山田 太郎         名                | 混在させて入力してください。                                                     |
| 氏名(フリガナ) 💥                                                         | 氏<br>入力例:ヤマダ タロウ                                         | ③ワンタイムパスワードを利用可否を<br>ご 2012 になった                                   |
| 生年月日                                                               |                                                          | こ进行へたさい。                                                           |
| 5 郵便番号 ※                                                           | 住所検索                                                     | <ul> <li>④申込者氏名</li> <li>(漢字)(フリガナ)・</li> </ul>                    |
| 都道府県 ※                                                             | [===選択してください=== ▼]                                       | 佐名を分けて入力してください。                                                    |
| 市区町村 ※                                                             | 入力例:品川区東品川二丁目                                            | 5)住所:                                                              |
| 番地等                                                                | 入力例:3番11号                                                | 連絡先情報を入力してください。住<br>所は郵便番号を入力の上「住所                                 |
| ビル・マンション名                                                          | 入力例:JTBビル3階                                              | 検索」を押していただくと途中までの<br>住所が自動反映されます。                                  |
| 電話番号 ※                                                             |                                                          | ④メールマドレフ推共マドレフ 不可                                                  |
| 携带電話番号                                                             |                                                          | (申込関係連絡用):                                                         |
| 6PCメールアドレス *                                                       | (確認用: @ 確認用:                                             | 必す本大会の各甲込に使用する <b>八<br/>ソコン用メールアドレス</b> をご入力くだ<br>さい。確認のため2段目に@の前後 |
| 所属先情報                                                              |                                                          | を分けて入力してください。                                                      |
| ⑦ <sup>即迴府県石</sup> ※<br>所属機関名※                                     |                                                          | ⑦ <b>所属先</b> 名(正式名称):                                              |
| 連絡先                                                                |                                                          | 所属先の正式名称を入力してくださ                                                   |
| 8連絡先 ※                                                             |                                                          | い。<br>い。                                                           |
| メール送信先                                                             | <ul> <li>PCメールアドレス</li> </ul>                            | ⑧連絡先:<br>「メールアドレス」を選択ください                                          |
| 確認メール配信                                                            | ☑ 新規登録通知                                                 |                                                                    |
|                                                                    | ☑ 変更通知                                                   | ⑨個人情報の取り扱いについて: 「個人情報の取り扱いについて」を                                   |
|                                                                    | ☑ 取消通知                                                   | 必ずご確認の上、「同意する」を選                                                   |
|                                                                    | ☑ 決済関連通知                                                 |                                                                    |
| 個人情報の取り扱いについて                                                      |                                                          | ●□次へ」を選択                                                           |
|                                                                    |                                                          |                                                                    |
| 9                                                                  | 個人情報の取り扱いについて<br>□ 同意する                                  |                                                                    |
| 10                                                                 | 200                                                      |                                                                    |

## ◆手順4:個人情報登録内容の確認

| <b>全</b> 登録情                               | 章                            |                                             |                  |                                                              |
|--------------------------------------------|------------------------------|---------------------------------------------|------------------|--------------------------------------------------------------|
| ログイン情報                                     | 報                            |                                             |                  |                                                              |
| ログイン                                       | D                            | 1234567789                                  |                  |                                                              |
| パスワー                                       | 4                            | ***                                         |                  |                                                              |
| ワンタイム                                      | パスワード設定                      |                                             |                  | 登録内容をご確認ください。                                                |
| ワンタイム                                      | 」パスワードを利用し                   | しません。                                       |                  | 修正する場合:「戻る」をクリックし                                            |
| 個人基本情報                                     | 服                            |                                             |                  | て 前 画 面 に 戻 り 、 登 録 内 容 を 修 正 し て く だ さい 。 ヤ キ っ リ テ イ ト 、 パ |
| 氏名(漢字                                      | :)                           | てすとてすと                                      |                  | スワードが空欄になりますので、再                                             |
| 氏名(フリ                                      | ガナ)                          | テストテスト                                      |                  | 人力してくたさい。                                                    |
| 生年月日                                       |                              | 2024/01/01                                  |                  |                                                              |
| 郵便番号                                       |                              | 000-0000                                    |                  | 「山脈」フロッフィー、ループキキュ                                            |
| 都道府県                                       |                              | 北海道                                         |                  | 「甲町して閉しる」「×」にこ注息!                                            |
| 市区町村                                       |                              | テスト                                         |                  | このシステムでは、「登録」をクリックす                                          |
| 番地等                                        |                              |                                             |                  |                                                              |
| ビル・マン                                      | ンション名                        |                                             |                  | 完了前に「中断して閉じる」「×」をク                                           |
| 電話番号                                       |                              | 000-0000-0000                               |                  | データに反映されませんのでご注意く                                            |
| 携帯電話                                       | 野号                           | 000-0000-0000                               | L                | ださい。                                                         |
| PCメール                                      | アドレス                         | tesuto@tesuto.co.jp                         |                  |                                                              |
| 所属先情報                                      |                              |                                             |                  |                                                              |
| 都道府県                                       | 名                            | 北海道                                         |                  |                                                              |
| 所属機関                                       | 名                            | テスト                                         |                  |                                                              |
| 連絡先                                        |                              |                                             |                  |                                                              |
| 連絡先                                        |                              |                                             |                  |                                                              |
| メール送信先                                     | PCメールアドレス                    |                                             |                  |                                                              |
| 確認メール配信                                    | 新規登録通知<br>変更通知               |                                             | 配信を希望す<br>配信を希望す | -3<br>-3                                                     |
|                                            | 取消通知                         |                                             | 配信を希望す           | -3                                                           |
|                                            | 決済関連通知                       |                                             | 配信を希望す           | -3                                                           |
| ログインID再利用                                  |                              |                                             |                  |                                                              |
| このロクイブロは、当イベントの必利用とし、本ンステムの地のイベントでは利用しません。 |                              |                                             |                  |                                                              |
|                                            | □ メール配信が不要の<br>※チェック入れずに更新する | 0場台は、チェックを入れてください。<br>5と、設定状況に準じてメール配信されます。 |                  |                                                              |
|                                            |                              | 登録                                          |                  |                                                              |

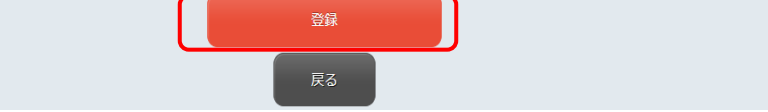

### ◆手順5:参加登録

| 個人情報登録/参加 支払手続き                              |
|----------------------------------------------|
| 1. 個人情報登録 2. 内容確認 3. 参加者選択 4. 入力 5. 確認 6. 完了 |
| 参加登録 🕜                                       |
| ∎お申込者を指定してください。                              |
| 氏名                                           |
| ☑ てすとてすと様(お申込代表者) -                          |
|                                              |
| ×~                                           |
| 1                                            |
|                                              |

参加登録

参加登録をする方にチェックを入れ、 「次へ」を選択してください。

## ◆手順5:申し込み内容選択画面

#### 参加登録

#### 👤 ゲスト様(お申込代表者)

| 参加登録 | ● 福岡市内 教職員     |
|------|----------------|
|      | ○ 佐賀県/熊本県内 教職員 |
|      | ○ 佐賀県/熊本県外 教職員 |
|      | ○ 一般(教職員以外の方)  |

#### 分科会/参加方法

| *    | ===選択してください=== →                                                                                                    |
|------|----------------------------------------------------------------------------------------------------|
| お弁当  |                                                                                                    |
| *    | <ul> <li>8月2日分</li> <li>  お弁当 希望しない  <ul> <li>お弁当 (お茶なし) 1320円 希望する </li> <li>個数  <ul> <li>お弁当 (お茶なし) 1320円 希望する ※ 佐賀市教職員 (佐賀市からの助成に申し込まれた方)</li> <li>個数 </li> <li>個数 </li> </ul> </li> </ul></li></ul> |
| 来場方法 |                                                                                                    |

| * | 自家用車 |
|---|------|
|   | その他  |

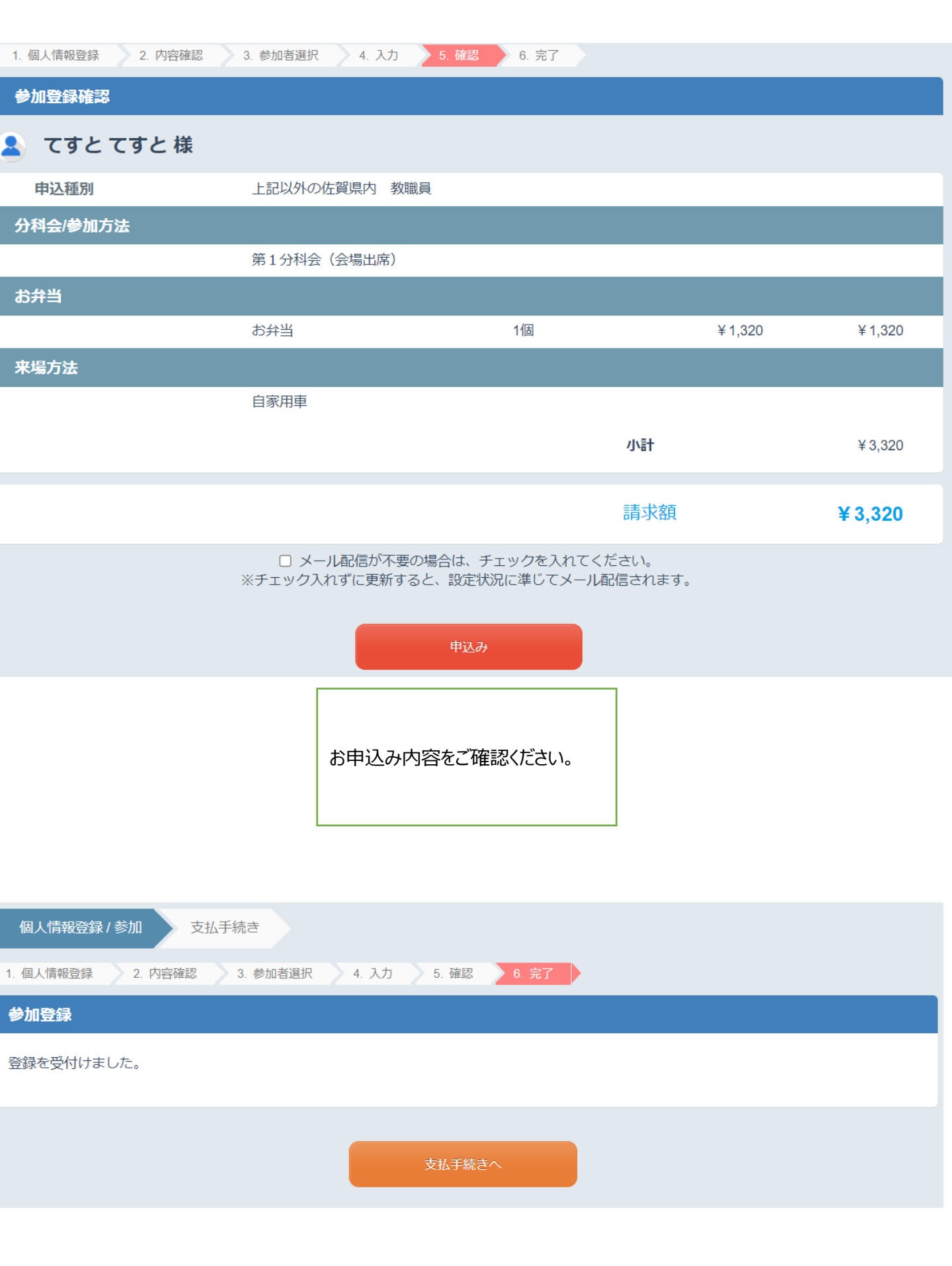

| 請求内容確認                                                                                                    |               |                     |         |  |
|----------------------------------------------------------------------------------------------------|---------------|---------------------|---------|--|
| 支払いになる項目(金額)を指定して                                                                                                    | ください。         |                     |         |  |
| 参加                                                                                                    |               |                     |         |  |
| 詳細を見る、//                                                                                                    |               |                     |         |  |
|                                                                                                    |               | 支払予定額<br>(支払方法選択済み) | ¥0      |  |
|                                                                                                    | ☑ 支払いに含める     | 請求額                 | ¥3,320  |  |
|                                                                                                    |               |                     |         |  |
|                                                                                                    |               | 請求額                 | ¥ 3,320 |  |
| 【支払方法について】                                                                                                    |               |                     |         |  |
|                                                                                                    | □ 申込内容を確認しました |                     |         |  |
|                                                                                                    |               |                     |         |  |
|                                                                                                    |               |                     |         |  |
| 支払方法を選択してください                                                                                                    |               |                     |         |  |
| オンライン決済                                                                                                    |               |                     |         |  |
| クレジットカード                                                                                                    | クレジットカード      |                     |         |  |
| ※利用いただけるクレジットカードは次の画面でご確認いただけます。                                                                                               |               |                     |         |  |
| ネット振込(ペイジー利用)                                                                                                    | インターネットパンキング  |                     |         |  |
| ※利用前に金融機関でインターネットバンキングサービスの登録を済ませください。<br>※「インターネットバンキング」をクリックいただき、次の画面で利用方法を確認の上、「1. インターネットバンキングでのお支払い(直<br>接リンク)」を選択してください。 |               |                     |         |  |
| コンビニ、金融機関等での支払い                                                                                                    | 1             |                     |         |  |
| コンビニエンスストア                                                                                                    | コンビニエンスストア    |                     |         |  |

※近くのコンビニで支払いいただけます。 支払期限は支払方法選択日から最大で14日以内となります。
 ※毎月第3日曜日の0:00~6:00はメンテナンスのため支払受付番号の取得ができません。
 上記の時間帯でのコンビニ支払のお手続きはお控えください。

| ペイジー利用 | АТМ |
|--------|-----|
|        |     |

※「ATM(ペイジー)」をクリックいただき、次の画面で利用方法をご確認の上、「2. 銀行ATMでのお支払い」を選択してください。 支払期限は支払方法選択日から最大で14日以内となります。

| 銀行振込                  | 銀行口座への振込 |   |                 |
|-----------------------|----------|---|-----------------|
| ※指定金融機関の口座に振込みいただけます。 |          |   | ご自身の支払い方法を選択いただ |
|                       |          | 0 | さ、の又知いでの限いしより。  |
|                       |          |   |                 |